# Tutorial para acessar o PORTALNET e consultar a classificação para Atribuição de Classes e Aulas – 2019.

#### 1ª ETAPA

1. Acesse o link abaixo:

### https://sed.educacao.sp.gov.br/

#### 2. Clique em obter seu primeiro acesso:

| SECRETARIA DA EDUCAÇÃO DO ESTADO DE SÃO PAULO<br>Secretaria Escolar Digital | SOBRE A SECRETARIA BOLETIM ESCOLAR CONCLUINTES - CONSULTA PÚBLICA<br>PORTAL DE ATENDIMENTO SAIBA COMO ACESSAR       |
|-----------------------------------------------------------------------------|----------------------------------------------------------------------------------------------------|
|                                                                             | NOME DE USUÁRIO                                                                                                    |
| Bem-vindo à                                                                 | Digite seu login                                                                                                    |
| Secretaria Escolar Digital                                                  | Digite seu login                                                                                                    |
| Secretaria Escotar Digitat                                                  | SENHA                                                                                                    |
| Saiba mais sobre a Secretaria Escolar Digital                               | Digite sua senha                                                                                                    |
|                                                                             | Digite a senha                                                                                                    |
|                                                                             | ACESSAR Esqueci a senha                                                                                             |
|                                                                             | Não possui cadastro? <u>Obtenha seu primeiro acesso</u><br><u>Saiba como acessar</u>                                |
|                                                                             | Precisa de Suporte? Acesse o <u>portal de atendimento SED</u> e abra uma<br>ocorrência ou ligue para 0800 77 00012. |

 Na página seguinte, preencha com seu CPF e data de nascimento e clique em enviar. Neste momento será enviado ao e-mail cadastrado no ato da inscrição a login e senha para acesso.

## Servidor, preencha os dados abaixo para obter seu primeiro acesso!

### Importante

O procedimento abaixo poderá ser realizado para geração de login e senha de acesso, somente no dia útil seguinte ao que o CRH/CGRH atualizar o cadastro funcional do servidor.

| * Campos obrigatórios         |
|-------------------------------|
| CPF *                         |
| Digite seu CPF                |
| DATA DE NASCIMENTO *          |
| Digite sua data de nascimento |
| ENVIAR                        |

### 2ª ETAPA

1. Acesse o link abaixo:

http://portalnet.educacao.sp.gov.br/login.aspx

2. Clique em obter acesso

| Gestão Dir                     | nâmica da Administração Escolar         |                                                                                              |
|--------------------------------|-----------------------------------------|----------------------------------------------------------------------------------------------|
|                                |                                         |                                                                                              |
| Autenticação                   |                                         |                                                                                              |
| Usuário:                       | •                                       |                                                                                              |
|                                | * <u>Obter Nova Senha</u>               |                                                                                              |
| ENTRAR Obter Acesso ao Sistema |                                         |                                                                                              |
|                                |                                         |                                                                                              |
|                                | Central de Atendimento<br>0800-770-0012 | Dúvidas e Sugestões<br>Acesse o portal de atendimento https://atendimento.educacao.sp.gov.br |
|                                | Usuário:                                | Perfil: Módulo: GDAE Versão: 20180809_19329(11)                                              |
|                                |                                         | STPA                                                                                         |
|                                |                                         |                                                                                              |
|                                |                                         |                                                                                              |

3. Preencha os dados abaixo:

| and all contractions |           |                                                          |
|----------------------|-----------|----------------------------------------------------------|
|                      |           |                                                          |
| Cadastro de Usuário  |           |                                                          |
| RG:                  |           | Dígito do RG:                                            |
| UF do RG:            | Selecione |                                                          |
| CPF:                 |           | Data de Nascimento:                                      |
| Seu login é:         |           |                                                          |
| Email:               |           |                                                          |
| Continuar Voltar     |           |                                                          |
|                      |           | Usuário: Perfil: Módulo: GDAE Versão: 20180809_19329(11) |
|                      |           | <u></u>                                                  |
|                      |           |                                                          |

4. Selecione a opção conforme abaixo:

| os itens sele                                                                                                    | Prezado usuário, você já possui um login no Portal GDAE,<br>cionados na lista abaixo indicam os sistemas que o seu login já possui acesso. |
|----------------------------------------------------------------------------------------------------|----------------------------------------------------------------------------------------------------|
| Selecione                                                                                                    | Descrição                                                                                                    |
|                                                                                                    | REMOÇÃO                                                                                                    |
|                                                                                                    | PROMOÇÃO QM                                                                                                    |
|                                                                                                    | DADOS PESSOAIS                                                                                                    |
| <b>a</b>                                                                                                    | INSCRIÇÃO PARA ATRIBUIÇÃO DE CLASSES E AULAS                                                                                               |
| <b>v</b>                                                                                                    | ESTÁGIO PROBATÓRIO QM                                                                                                    |
| <b>A</b>                                                                                                    | MERITOCRACIA QSE                                                                                                    |
| al and a second second | ESTÁGIO PROBATÓRIO QSE/QAE                                                                                                    |
|                                                                                                    | INTRANET                                                                                                    |
|                                                                                                    | LICENCA ART 202                                                                                                    |
|                                                                                                    | INFO CRE                                                                                                    |
|                                                                                                    | PROMOÇÃO QAE                                                                                                    |
|                                                                                                    | PROGRESSÃO QSE\QAE                                                                                                    |
|                                                                                                    | AVALIAÇÃO                                                                                                    |
|                                                                                                    | PRODESC                                                                                                    |
| A.                                                                                                    | NOVO BÔNUS                                                                                                    |
|                                                                                                    | TÍTULO - GESE                                                                                                    |

5. Volte, e digite no usuário e senha conforme enviado no seu e-mail particular para acesso ao ambiente do PortalNet.

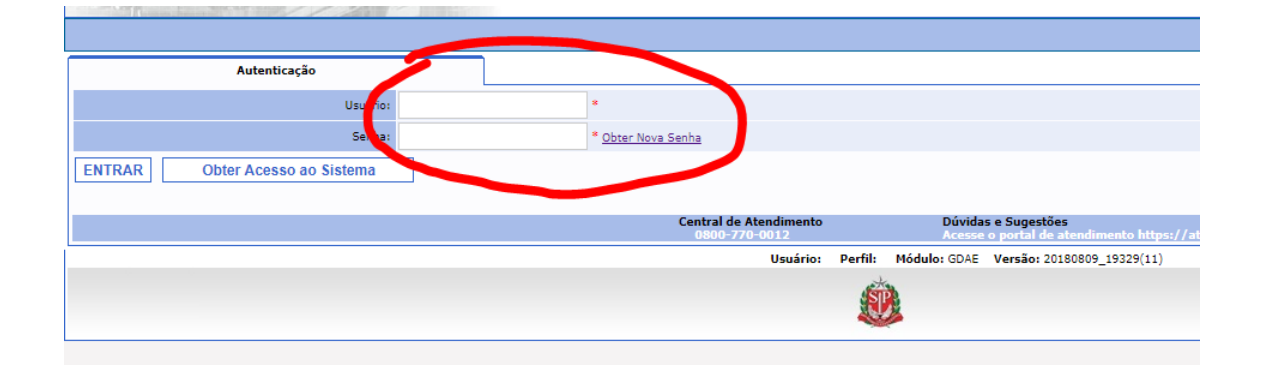

### Em caso de dúvidas ligue: 4813-7672 com Cecília